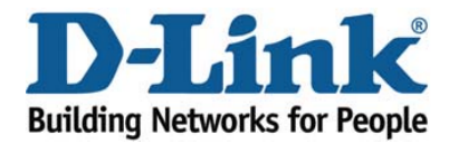

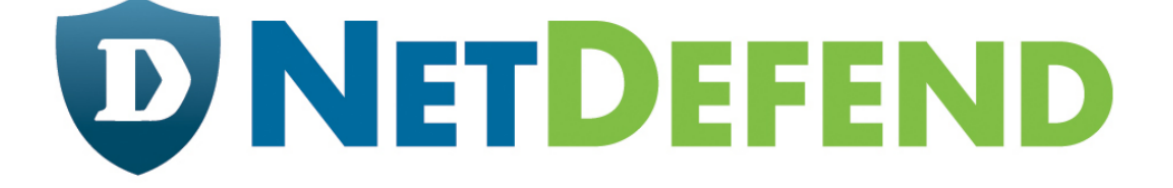

## Configuration examples for the D-Link NetDefend Firewall series

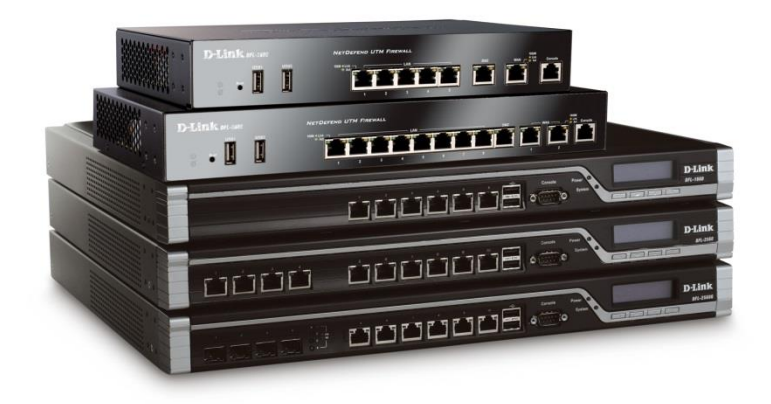

## Setting up two Internet connections with failover

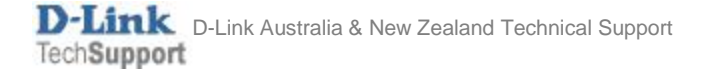

This configuration example is based on the following setup:

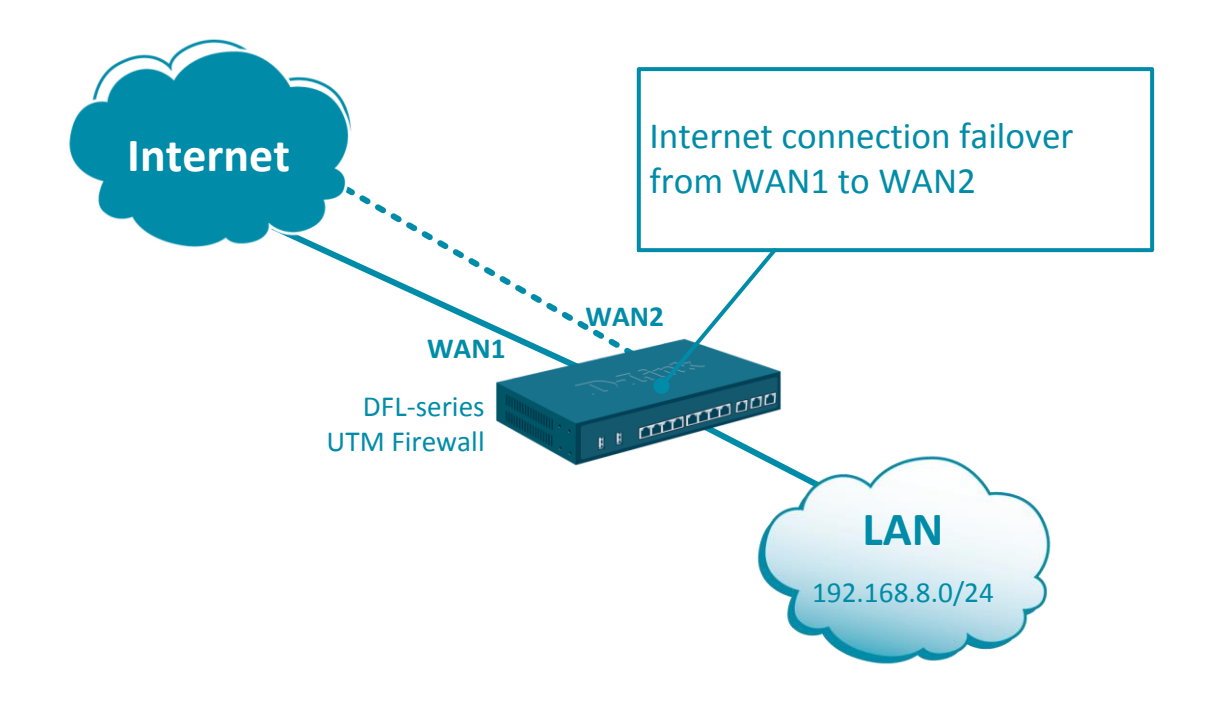

**Step 1.** Log into the firewall. The default access to LAN is via <u>https://192.168.10.1</u>. Default username is "admin" and password is "admin".

**Step 2.** Set your WAN 1 and WAN2 settings as per Internet provider requirements. In our example WAN 1 is set as DHCP client and WAN 2 with static IP address.

| <ul> <li>▼ General</li> <li>Address Book</li> <li>Services</li> <li>ALG</li> <li>Key Ring</li> </ul> | Inte<br>An ad | erfaceAddress<br>Idress folder can be use | SES<br>d to group related addre<br>Edit this object | ss obj       | ects for better ove | erview.                 |
|----------------------------------------------------------------------------------------------------|---------------|-------------------------------------------|-----------------------------------------------------|--------------|---------------------|-------------------------|
| ▼ Address Pool                                                                                       | # 🍝           | Name                                      | Address                                             | User         | Auth Groups         | Comments                |
| IP Pools                                                                                             | 1             | 🛺 wan1_ip                                 | 0.0.0.0                                             |              |                     | IPAddress of interface  |
| NAT Pools                                                                                            | 2             | wan1net                                   | 0.0.0/0                                             |              | WAN1: DH            | ICP rk on interfac      |
| ▼ VPN Objects                                                                                        | 0             |                                           | 0.0.0.0                                             |              |                     | Default getaugu far int |
| LDAP                                                                                                 | 3             | wan1_gw                                   | 0.0.0.0                                             |              |                     | Default gateway for Int |
| IKE Config Mode Pool                                                                                 | 4             | 4 wan2_ip                                 | 192.168.120.254                                     |              |                     | IPAddress of interface  |
| IKE ID Lists                                                                                         | 5             | G4 wan2net                                | 192.168.120.0/24                                    | $\mathbf{F}$ | WAN2: Sta           | atic IP rk on interfac  |
| IKE Algorithms                                                                                       | 6             | 4 wan2_gw                                 | 192.168.120.1                                       |              |                     |                         |

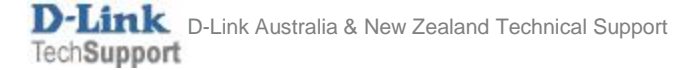

## **Step 3.** Go to Network > Ethernet > and set WAN1 and WAN2 with required IP settings.

Click on Advanced tab. Disable the "Add route..." and "Add default route..." options for WAN1 and WAN2 (otherwise you won't be able to modify the routing settings).

|                                                                                                    | Status              | System                      | Objects          | Network             | Polic         | cies         |      |
|----------------------------------------------------------------------------------------------------|---------------------|-----------------------------|------------------|---------------------|---------------|--------------|------|
|                                                                                                    | Interfaces ar       | nd VPN Ro                   | uting Netw       | ork Services        |               |              |      |
| ▼ Link Layer<br>Ethernet<br>VLAN<br>PPPoE<br>ARP/Neighbor Discovery                                                                                                    | Etherr<br>Configure | net<br>the settings for the | Ethernet adapter | s in the system     | ı.<br>Filter  |              |      |
| ▼ VPN and Tunnels                                                                                                    | # 🛧 Nan             | ne IPv4 Ad                  | dre IPv6 Addre   | Network             | Default Gat   | Enable DH    |      |
| IPsec<br>SSL                                                                                                    | 1 = v<br>2 = v      | van1 🙀 wan1<br>van2 🖓 wan2  | _ip              | √ wan1net √ wan2net | 🙀 wan1_gw     | Yes          |      |
| General       Hardware Settings       Virtual Routing       Advanced         Automatic Route Creation       Automatically add comments used routes related to this interface         Wan2                                                                                                    |                     |                             |                  |                     |               |              |      |
| Automatically add                                                                                                    | a An Ether          | net interface re            | presents a log   | ical endpoir        | nt for Ethern | net traffic. |      |
| Route metric: 100                                                                                                    | Gen                 | eral Har                    | lware Setting    | s Virtu             | al Routing    | Advar        | nced |
| Automatic Route Creation Automatically add commonly used routes related to this interface Automatically add a route for this interface using the given network. Automatically add a default route for this interface using the given default gateway Court first the metric for the anto-metric for the anto-metri |                     |                             |                  |                     |               |              |      |

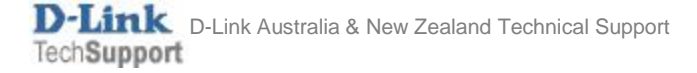

## **Step 4.** Go to Network > Interface Groups. Combine WAN1 and WAN2 into a group. (This is just to make it easy to apply rules to both interfaces in one go).

|                        | Status        | System        | Obje        | cts Net          | work        | Policies              |    |
|------------------------|---------------|---------------|-------------|------------------|-------------|-----------------------|----|
|                        | Interfaces ar | nd VPN        | Routing     | Network Serv     | ices        |                       |    |
| ▼ Link Layer           | Interfac      | e Grou        | р           |                  |             |                       |    |
| Ethernet               | Use an interf | ace group to  | combine sev | veral interfaces | for a simpl | lified security polic | y. |
| VLAN                   |               |               |             |                  |             | 51                    | ĺ  |
| PPPoE                  | Name:         | WAN1_and_     | WAN2        |                  |             |                       |    |
| ARP/Neighbor Discovery | Security      | y/Transport E | quivalent   |                  |             |                       |    |
| ▼ VPN and Tunnels      |               |               |             |                  |             |                       |    |
| IPsec                  | Interfaces    |               |             |                  |             |                       |    |
| SSL                    |               |               |             |                  |             | )                     |    |
| PPTP/L2TP Servers      | Available     |               | Sele        | cted             |             | _                     |    |
| L2TPv3 Servers         | core          |               | ▲ wan:      | 1                | *           |                       |    |
| PPTP/L2TP Clients      | dmz           |               | want        | 2                |             |                       |    |
| L2TPv3 Clients         | Idii          |               |             |                  |             |                       |    |
| GRE                    |               |               |             |                  |             |                       |    |
| ▼ Miscellaneous        |               |               | -           |                  | -           |                       |    |
| Switch Management      |               |               |             |                  |             |                       |    |
| Interface Groups       | + Include     | •             | ×           | Remove           |             |                       |    |

**Step 5.** Go to Policies > Main IP Rules. Add a new (or modify the existing "Allow\_standard") rule which does NAT for all traffic going from LAN to WAN1 and WAN2.

Set LAN as Source and the "WAN1-and-WAN2" interface group as Destination..

| General                                                                      | Log Settings     | NAT      | SAT           |  |  |  |
|------------------------------------------------------------------------------|------------------|----------|---------------|--|--|--|
| Name:                                                                        | allow_standard   |          |               |  |  |  |
| Action:                                                                      | NAT              | 1 NAT    | r, sat, slb s |  |  |  |
| Service:                                                                     | 🗟 all_tcpudp 🛛 👻 | /        |               |  |  |  |
| Schedule:                                                                    | (None) 👻         |          |               |  |  |  |
| Address Filter<br>Specify source interface and source network, together with |                  |          |               |  |  |  |
|                                                                              | Interface        | Network  |               |  |  |  |
| Source:                                                                      | 🛃 lan 👻          | 4 lanne  | et 💌          |  |  |  |
| Destinatior:                                                                 | WAN1_and_WAN     | 🕞 all-ne | ets 🔻         |  |  |  |

**Step 6.** Now we need to manually create a default route that routes via WAN1.

Go to Network > Routing > Main routing table. Create a Route for WAN1:

- Network: all-nets (that means Destination IP Any).
- Gateway: wan1\_gw.
- Since we want WAN1 to be our primary route, set lower Metric e.g. 80 (default is 100).

Click on the **Monitor** tab and enable the "Monitor" option. "Monitor Interface Link Status" – physical connection status; "Monitor Gateway using ARP" – next hop connectivity status.

| General F                                                                        | Proxy ARP                                   |                                             |                       |
|----------------------------------------------------------------------------------|---------------------------------------------|---------------------------------------------|-----------------------|
|                                                                                  |                                             | Monitor                                     |                       |
| Interface:<br>Network:<br>Gateway:<br>Local IP address:<br>Metric:<br>Route IPv4 | wan1<br>all-nets<br>wan1_gw<br>(None)<br>80 | <ul> <li>▼</li> <li>▼</li> <li>▼</li> </ul> |                       |
| A route defines wha                                                              | t interface and ga                          | ateway to us                                | e in order to reach a |

**Step 7.** Create similar Route for WAN2 (or modify existing). Make sure the destination Network is set to "all-nets". Make sure to set Metric higher than WAN1 (e.g. 90).

Click on the **Monitor** tab and enable the "Monitor" option.

| Route IPv4                                    |            |         |  |  |  |
|-----------------------------------------------|------------|---------|--|--|--|
| A route defines what interface and gateway to |            |         |  |  |  |
| General                                       | Proxy ARP  | Monitor |  |  |  |
| Interface:                                    | wan2       | -       |  |  |  |
| Network:                                      | 4 all-nets | -       |  |  |  |
| Gateway:                                      | 4 wan2_gw  | -       |  |  |  |
| Local IP address:                             | (None)     | -       |  |  |  |
| Metric:                                       | 90         | à       |  |  |  |

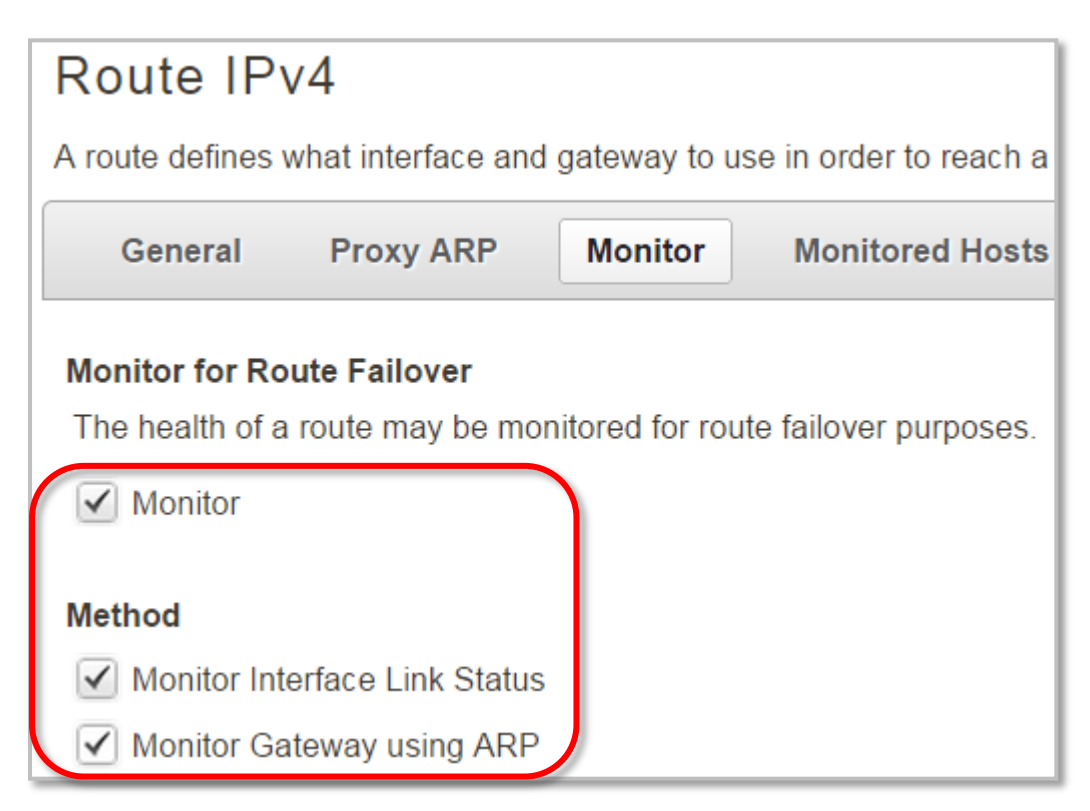

D-Link Australia & New Zealand Technical Support TechSupport **Step 8.** After the configuration is done, click "Configuration" in main bar and select "Save and Activate". Then click OK to confirm. Wait for 15 sec. You will be automatically redirected to the firewall's LAN IP address.

NOTE: If you do not re-login into the firewall within 30 sec, the configuration is reverted to its previous state. The validation timeout can be adjusted under System > Remote Management > Advanced Settings.

|                      |                                                    | Setup Wizard 🚺 🏶 Configuration 🚺                                                                                                    | ■Notifications <b>0 </b>                       |
|----------------------|----------------------------------------------------|----------------------------------------------------------------------------------------------------|------------------------------------------------|
| Status               | System                                             | The configuration has been changed.                                                                                                    |                                                |
| Run-time In          | formation M                                        | Save and Activate                                                                                                    |                                                |
|                      |                                                    | View Changes                                                                                                    |                                                |
| Save                 | Configurat                                         | Discard changes                                                                                                    |                                                |
| Save and             | activate changes n                                 |                                                                                                    |                                                |
| Save and             | Activate                                           |                                                                                                    |                                                |
| Are you              | sure you want to save                              | e the configuration?                                                                                                    |                                                |
| An admi<br>revert to | nistrator needs to log<br>its previous configura   | n within 30 seconds to verify the new configuration. Otherwise the unit will assume tion.                                                                                 | that you accidentally locked yourself out, and |
| Note: Do<br>configur | ue to configuration cha<br>ation. You will need to | nges the currently active user admin (192.168.10.151) will no longer be automatical<br>manually login with an administrator user account to verify the new configuration. | ly logged on after the activation of the new   |
|                      |                                                    |                                                                                                    | OK Cancel                                      |

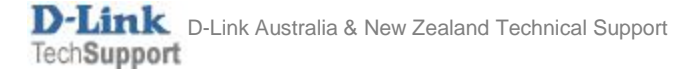